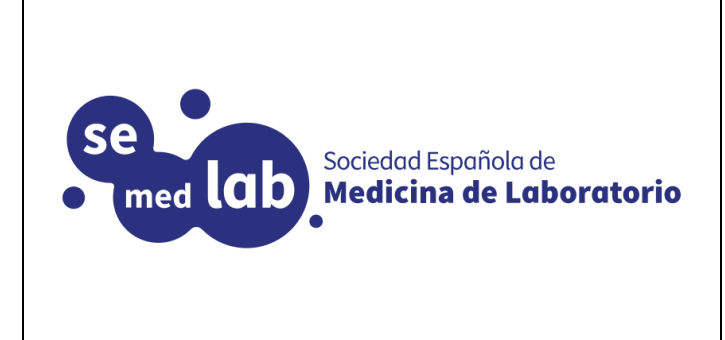

- 1. ¿Qué es la Plataforma educativa SEMEDLAB?
- 2. ¿Qué es Moodle?
- 3. ¿Cómo me conecto a la Plataforma educativa SEMEDLAB?
- 4. ¿Cómo accedo a las actividades de la Plataforma educativa SEMEDLAB?
- 5. ¿Cómo me autentifico por primera vez ante la plataforma?
- 6. ¿El proceso de cambio de contraseña se debe ejecutar cada vez que accedo a la plataforma?
- 7. ¿Cómo accedo a los cursos en los que estoy inscrito en la plataforma?
- 8. ¿Cómo puedo acceder a mi perfil de usuario?
- 9. ¿Por qué tengo que modificar mi perfil de usuario?
- 10. ¿Qué información debo obligatoriamente incluir en mi perfil de usuario?
- 11. ¿Qué puedo hacer en la plataforma con los cursos en los que estoy inscrito?
- 12. ¿A quien me dirijo, pues tengo más dudas?

## 1. ¿Qué es Plataforma educativa SEMEDLAB?

- Es la plataforma educativa de SEMEDLAB. Utiliza Moodle.

## 2. ¿Qué es Moodle?

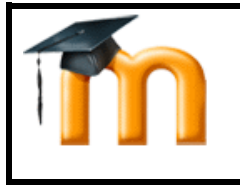

Moodle es un sistema de gestión de cursos, de distribución libre, que ayuda a los educadores a crear comunidades de aprendizaje virtuales. Este tipo de plataformas tecnológicas también se conocen como LMS (Learning Management System) (wikipedia).

## 3. ¿Cómo me conecto a la Plataforma educativa SEMEDLAB?

- Tecleando en el navegador http://www.eduaefa.es.
- Una vez conectado aparecerá la siguiente pantalla:

|                                                                                                    |                                                                                                    |                                                                                                    | 😌 Español - Internacional                                                                                                    | (es) • Entrar                                                                                                    |
|----------------------------------------------------------------------------------------------------|----------------------------------------------------------------------------------------------------|----------------------------------------------------------------------------------------------------|----------------------------------------------------------------------------------------------------|----------------------------------------------------------------------------------------------------|
| na Educativa de la Sociedad Esp                                                                                                    | añola de Medicina d                                                                                                    | e Laboratorio SEMEDLAB                                                                                                    | A                                                                                                    | 90                                                                                                    |
| ociedad Española de<br><b>Aedicina de Laboratorio</b><br>alización<br>nº 3. 28010 Madrid. España.<br>G75916359.<br>388400. Fax.:915938490 | Formación Conti<br>Colaboración entre lo                                                                                                    | Dipietivos<br>Nada en medicina de laboratorio.<br>os profesionales del laboratorio clínico.                                                                                                    | Respuestas<br>a las preguntas mas frecuentes.                                                                                                    |                                                                                                    |
| positorio<br>i estabas inscrito<br>itar el acceso                                                                                         | a las                                                                                                    | Inscripción<br>actividades formativas.                                                                                                    | Olvidé contraseña                                                                                                    |                                                                                                    |
| 🗉 🛗 Calendario                                                                                                    |                                                                                                    | Próximos eventos                                                                                                    | 🗉 🛔 Navegación                                                                                                    |                                                                                                    |
| aboratorio. Formación Ja<br>iun Mar<br>6 7<br>13 14<br>20 21<br>27 28                                                                     | Nuery         2025           Mié         Jué         Vie         São         Dom           1         2         3         4         5           8         9         10         11         12           15         16         17         18         19           22         22         24         2         26           29         30         31                                                                                                    | No hay eventos próximos<br>Ir al calendario                                                                                                    | <ul> <li>Página Principal</li> <li>Anúncios do site</li> <li>Cursos</li> <li>E Menú principal</li> <li>Anúncios do site</li> </ul>                                                                                                    |                                                                                                    |
|                                                                                                    | Ina Educativa de la Sociedad Española de Medicina de Laboratorio<br>alización<br>In <sup>17,3</sup> , 28010 Madrid. España.<br>197561859.<br>1983400, Fax.915938490<br>Inter el acceso<br>Inter el acceso<br>I | The Educativa de la Sociedad Española de Medicina de Sociedad Española de Medicina de Sociedad Española de Medicina de Laboratorio alización nº 3, 28010 Madrid. España. (37561539. 338400, Fax.915938490 | Image: Second de la Sociedad Española de Medicina de Laboratorio SEMEDLAB         Sociedad Española de<br>Medicina de Laboratorio         alización<br>Intra 3. 20010 Maind. España.<br>(3736 1339.<br>393490. Fax. 015938490         Intra 4. 2001 Maind. España.<br>(3736 1339.<br>393490. Fax. 015938490         Intra 5. 20010 Maind. España.<br>(3736 1339.<br>393490. Fax. 015938490         Intra 6. 2001 Maind. España.<br>(3736 1339.<br>393490. Fax. 015938490         Intra 6. 2001 Maind. España.<br>(3736 13938490)         Intra 6. 2001 Maind. España.<br>(3736 13938490)         Intra 6. 2001 Maind. España.<br>(3736 13938490)         Intra 6. 2001 Maind. España.<br>(3736 13938490)         Intra 6. 2001 Maind. España.<br>(3736 13938490)         Intra 6. 2001 Maind. España.<br>(3736 13938490)         Intra 6. 2001 Maind.<br>(3736 13938490)         Intra 6. 2001 Maind.<br>(3736 13938490)         Intra 6. 2001 Maind.<br>(3736 13938490)         Intra 6. 2001 Maind.<br>(3736 13938490)         Intra 6. 2001 Maind.<br>(3736 13938490)         Intra 6. 2001 Maind.<br>(3736 13938490)         Intra 6. 2001 Maind.<br>(3736 13938490)         Intra 6. 2001 Maind.<br>(3736 13938490)         Intra 6. 2001 Maind.<br>(3736 13938490)         Intra 6. 2001 Maind.<br>(3736 13938490)         Intra 6. 2001 Maind.<br>(3736 13938490)         Intra 6. 2001 Maind.<br>(3736 13938490)         Intra 6. 2001 Maind.<br>(3736 13938490)         Intra 6. 2001 Maind.<br>(3736 | Image: A construction of a construction of the construction of the construc |

#### Imagen 1

## 4. ¿Cómo ingreso en las actividades de la Plataforma educativa SEMEDLAB?

- En primer lugar, la persona se debe autentificar ante la plataforma, para posteriormente, acceder a los cursos. El acceso a la plataforma no es anónimo, y por ello, cada alumno que quiera acceder, debe estar identificado previamente.
- Desde SEMEDLAB se envía un documento por correo electrónico donde constan los datos de acceso (nombre de usuario y contraseña).

## 5. ¿Cómo me autentifico por primera vez ante la plataforma?

a) Hacer clic en el texto marcado como (<u>Entrar</u>) que se encuentra en la parte superior, a la derecha, de la pantalla principal de la plataforma (ver imagen 2).

| Plataforma Educativa de la Sociedad Española de Medicina de Laboratorio SE | Español-International (es) Entrar |
|----------------------------------------------------------------------------|-----------------------------------|
|                                                                            |                                   |

#### Imagen 2

- Entonces aparecerá la siguiente pantalla:

| Se Plataforma | Educativa de la Sociedad Española de Medicina de                         | Laboratorio SEMEDLAB                                                                                  |
|---------------|--------------------------------------------------------------------------|----------------------------------------------------------------------------------------------------|
|               | Nombre de usuario<br>Contraseña<br>Recordar nombre de usuario<br>Acceder | ¿Olvidó su nombre de usuario o contraseña?<br>Las 'Cookies' deben estar habilitadas en su navegador 🧿 |

#### Imagen 3

b) Rellenar la casilla de Nombre de usuario y Contraseña, con los datos que desde SEMEDLAB y por correo electrónico, se han suministrado, y pinchar sobre el botón <u>Entrar</u> (señalado con un círculo amarillo en la imagen 3). En el caso de que no disponga de Nombre de usuario y Contraseña (1ºacceso a la plataforma) puede informarse de los mismos, enviando un correo electrónico a secretaria.afc@semedlab.es o llamando por teléfono al 915938490 en horario de L-V de 8:00 a 15:00h.

Por ejemplo, el alumno con nombre Jordi Bell, ha recibido desde SEMEDLAB el nombre de usuario jormor y contraseña 654321, por lo que debe introducir esos datos para poder acceder a la plataforma.

- Una vez completada la operación aparecerá la siguiente pantalla:

| 🕻 Home 🛛 Area personal 🛗 Eventos 👼 Mis Cursos         | 🔚 Ocultar bloques 🧩 Vista estánda |
|-------------------------------------------------------|-----------------------------------|
| Preferencias > Cuenta de usuario > Cambiar contraseña |                                   |
|                                                       | 🛓 Navegación 🛛 🖻                  |
| Para continuar, debera cambiar su contrasena.         | 🕫 Área personal                   |
| Lambiar contraseña                                    | 🕷 Inicio del sitio                |
| Nombre de usuario XXXXXX "w                           | > Páginas del sitio               |
| Contraction of the contract of                        | ✓ Mis cursos                      |
| Contrasena actual                                     | > MOOCD109-01                     |
| Nueva contraseña 0                                    | > BMOOCGM07-1                     |
| Nueva concuscito -                                    | > BMOOCLB06-01                    |
| 0                                                     | > BMOOCCI05-01                    |
| Nueva contraseña (de nuevo)                           | > BMOOCEC01-02                    |

#### Imagen 4

c) Al entrar por primera vez en la plataforma, se pide que el alumno cambie su contraseña, para que solo sea conocida por el mismo, de forma que le sea más fácil su recuerdo.

- Se debe tener cuidado a la hora de elegir la contraseña, <u>para la plataforma las letras en</u> <u>minúsculas son diferentes a las letras mayúsculas</u>.

- El alumno no puede cambiar su nombre de usuario.

- Una vez rellenado este formulario, se debe pulsar el botón Guardar cambios (ver imagen 4).
- Una vez completado este paso aparecerá la pantalla:

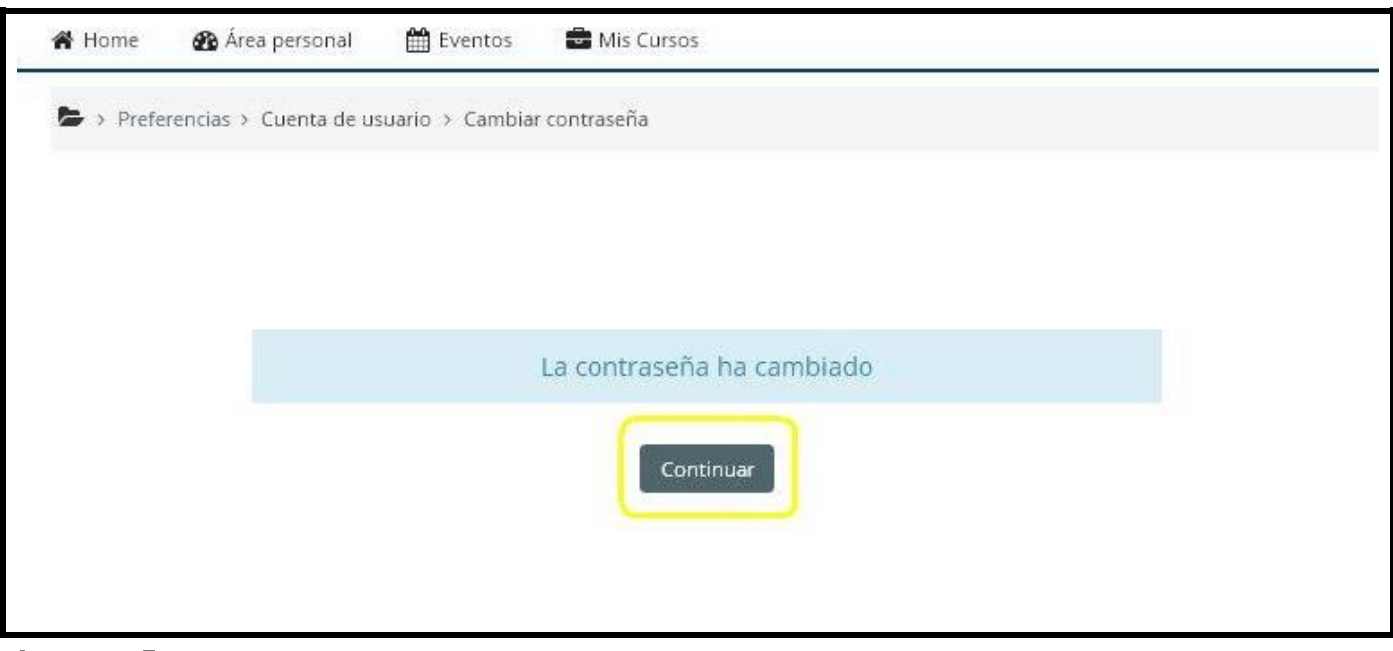

#### Imagen 5

- Pulsar el botón Continuar (ver imagen 5) y aparecerán las actividades formativas a las que el alumno está apuntado en el centro de la pantalla (ver imagen 6).

| Vista general de c                 | curso                                       |                                              |                                             |        | 🗂 Ca          | alenc                  | lario                          |                                  |                            |                            | Ξ                                 |
|------------------------------------|---------------------------------------------|----------------------------------------------|---------------------------------------------|--------|---------------|------------------------|--------------------------------|----------------------------------|----------------------------|----------------------------|-----------------------------------|
| 🔻 Todos (a excepción de la         | os eliminados de la vista) 👻                | Į.                                           | , Nombre del curso 👻 📗 Tar                  | jeta 👻 | <             |                        | Janu                           | ary 2                            | 020                        |                            | >                                 |
|                                    | i Hay d                                     |                                              |                                             |        | 6<br>13<br>20 | Mar<br>7<br>14<br>21   | Mié<br>1<br>8<br>15<br>22      | <b>Jue</b><br>2<br>9<br>16<br>23 | Vie<br>3<br>10<br>17<br>24 | Sáb<br>4<br>11<br>18<br>25 | <b>Dom</b><br>5<br>12<br>19<br>26 |
| Actividad<br>formativa<br>1        | Revisión cursos<br>Actividad formativa<br>2 | Revisión cursos<br>Actividdad formativa<br>3 | Revisión cursos<br>Actividad formativa<br>4 | •      | 27            | 28<br>rchiv<br>y archi | 29<br>OS P<br>vos di<br>chivos | 30<br>riva<br>spon<br>priva      | ados.                      | S                          | E                                 |
| Teleformación, MOOC_L<br>Actividad | -                                           |                                              |                                             |        | In No tie     | signi<br>ne Insi       | as re<br>gnias (               | ecie<br>que i                    | ente<br>nostr              | S<br>ar                    | E                                 |

#### Imagen 6

- También se puede consultar el índice de cursos pulsando en el apartado Navegación – Mis cursos que se encuentra en la parte izquierda de la pantalla.

- Seleccionar el curso al que se desea acceder.

# 6. ¿El proceso de cambio de contraseña se debe ejecutar cada vez que accedo a la plataforma?

- No, sólo la primera vez. A partir de ese momento, al identificarse ante la plataforma, ésta, redirigirá al alumno, a la pantalla principal para que elija el curso al que esté inscrito.

#### 7. ¿Cómo accedo a los cursos en los que estoy inscrito en la plataforma?

- Se deben seguir los pasos descritos en la respuesta a la pregunta 5 (ver imagen 6), en el caso de que ya se haya autentificado anteriormente el alumno, ya no le pedirá el cambio de contraseña y directamente la plataforma le conducirá a la pantalla principal donde se encuentran los cursos en los que esté inscrito dicho alumno.

#### 8. ¿Cómo puedo acceder a mi perfil de usuario?

- Se debe acceder a la plataforma y después hacer un clic en la parte superior derecha, donde aparece el nombre del usuario (en el caso del ejemplo anterior, Jordi Bell).

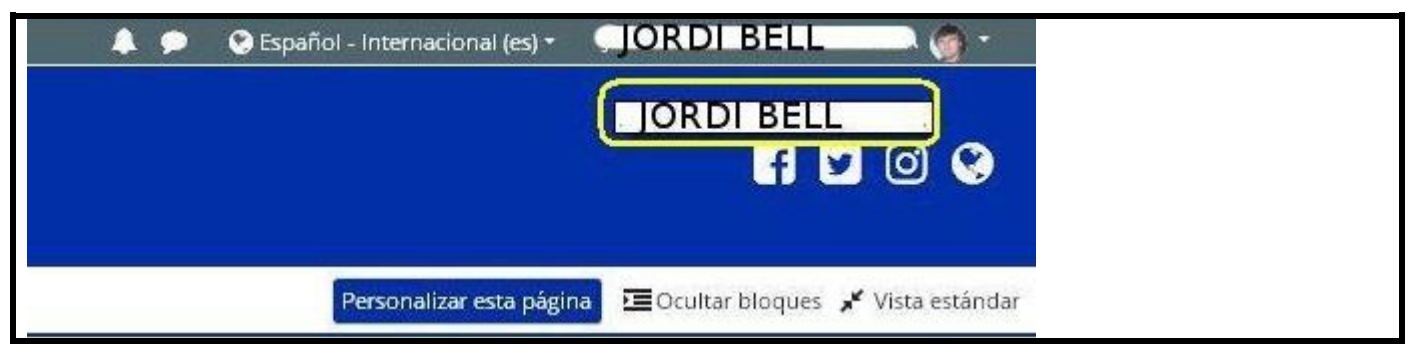

## 9. ¿Por qué tengo que modificar mi perfil de usuario?

 La plataforma educativa de SEMEDLAB en particular, y moodle en general, se fundamenta en una visión contructivista y colaborativa de la formación. Es importante que los alumnos puedan interaccionar entre ellos y que todas las personas sepan quien está al otro lado de la comunicación. Por ello en la plataforma no hay usuarios anónimos y por ello se solicita varias cosas en el perfil de usuario, como por ejemplo, que se incluya una foto del usuario, que se dé un perfil de los intereses del alumno, su actividad profesional etc. De esta forma, cada vez que haya una interacción entre dos personas, cada una de ellas sabrá con quien está hablando.

## 10. ¿Qué información debo obligatoriamente incluir en mi perfil de usuario?

- Los siguientes campos ya los hemos rellenado por el alumno en la plataforma

- Nombre
- Apellidos
- Dirección de correo electrónico
- Ciudad
- País
- Número de ID (en el caso de los españoles DNI y para portugueses Nº Contribuyente)
- El alumno debe rellenar el campo de descripción, en el mismo, conviene hacer constar la formación académica recibida (licenciatura, especialidad) y lugar de trabajo o formación. También es adecuado indicar los intereses formativos.
- Para un buen funcionamiento de la plataforma es muy positivo incluir la foto del usuario o una imagen que identifique al alumno. Mientras que no se incluya aparece:

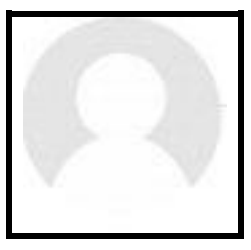

Imagen 8

- Para proceder a realizar la modificación del perfil de usuario se deben seguir estos pasos:

**a**) Introducirse en la plataforma y seguir las instrucciones de la pregunta 8, entonces aparecerá:

|                                                                                    |                                                         | 📥 Navegación                                                                                                    |
|------------------------------------------------------------------------------------|---------------------------------------------------------|----------------------------------------------------------------------------------------------------|
| JOSE MARÍA CRESPO<br>HERRERA<br>Preferencias<br>Editar perfil<br>SHP0702@GMAIL.COM | About me Courses More Editar perfil General Descripción | Area personal<br>Inicio del sitio<br>Páginas del sitio<br>Mis cursos<br>MOOCDI09-01<br>BMOOCCB06-01<br>BMOOCCI05-01<br>BMOOCCC05-01<br>BMOOCEC01-02 |

Imagen 9

• Seleccionar Editar perfil, como se indica en la imagen 9 (círculo amarillo).

Aparecerá:

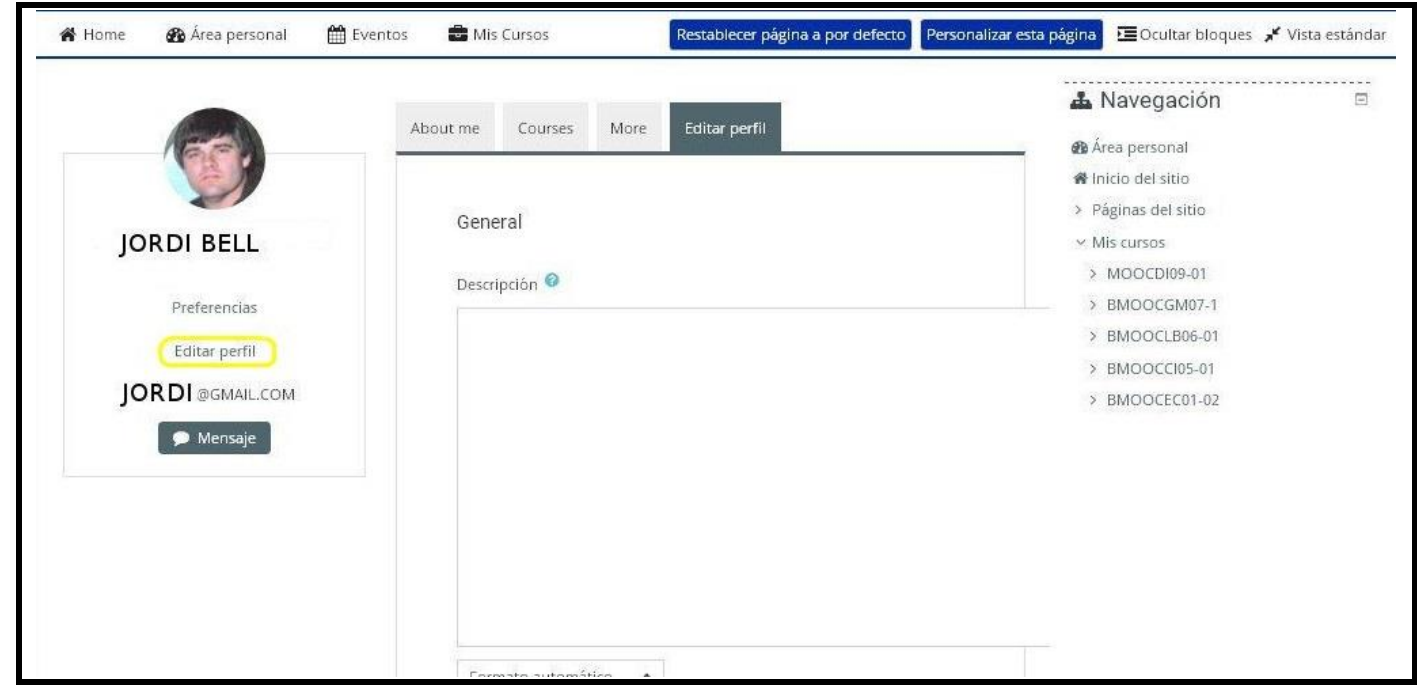

Imagen 10

| <ul> <li>Imagen del usuario</li> </ul> |                                                                                                 |   |
|----------------------------------------|-------------------------------------------------------------------------------------------------|---|
| lmagen actual                          |                                                                                                 |   |
|                                        | Borrar                                                                                          |   |
| Imagen nueva 🥹                         | Tamaño máximo de archivo: 512MB, número máximo de archivos: 1  Archivos                         |   |
|                                        | Puede arrastrar y soltar archivos aquí para añadirlos                                           |   |
|                                        | Tipos de archivo aceptados:<br>Formatos de imagen usados para web gif jpe jpeg jpg png svg svgr |   |
| Descripción de la imagen               |                                                                                                 |   |
| Nombres adicionale                     | es                                                                                              |   |
| Intereses                              |                                                                                                 |   |
| <ul> <li>Opcional</li> </ul>           |                                                                                                 | _ |
| ▼ Otros campos<br>sociedad ●           | NO ASOCIADO \$                                                                                  |   |
|                                        | Actualizar información personal                                                                 |   |
|                                        | En este formulario hay campos obligatorios <b>()</b> .                                          |   |
| f 🗹 🛛 😵                                |                                                                                                 |   |

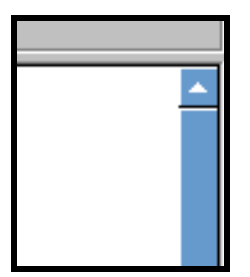

#### Imagen 12

• Bajar con la barra de desplazamiento vertical (imagen 12), hasta encontrar la opción "Descripción". En el cuadro de texto, indicar la licenciatura (y/o especialidad) y el lugar de trabajo (o lugar de formación). Ver imagen 10.

**b**) Para incluir la fotografía en la plataforma, se debe disponer de una foto tipo carnet. Después hay que dirigirse a la opción "Imagen del usuario" y posteriormente, pulsar en el botón "Archivos". Ver imagen 13 (círculo amarillo).

| magen actual | Ninguno                          |                                                                |
|--------------|----------------------------------|----------------------------------------------------------------|
| Imagen nueva | Ta Ta                            | maño máximo de archivo: Sin límite, número máximo de archivos: |
|              | C<br>Archivos                    |                                                                |
|              |                                  |                                                                |
|              | Puede an                         | astrar y soltar archivos aquí para añadirlos                   |
|              | Tipos de archivo aceptados:      |                                                                |
|              | Formatos de imagen usados para v | veb .gif .jpe .jpg .png .svg .svgz                             |

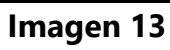

• Buscar en el ordenador la fotografía que se quiere subir a la plataforma, aparecerá:

| Carga de ai                                 | rchivos                                                                                   |           | <u>? ×</u> |  |
|---------------------------------------------|-------------------------------------------------------------------------------------------|-----------|------------|--|
| Buscarien:                                  | 📔 Mis documentos 💽 💌                                                                      | 🔇 🤌 📂 🖽 - |            |  |
| Reciente<br>Escritorio<br>Mis<br>documentos | Reciente Escritorio Mis documentos Mi PC Sico local (C:) Unidad DVD (D:) Disco local (E:) |           |            |  |
| Mi PC                                       | Nombre:                                                                                   | •         | Abrir      |  |
|                                             | Tipo: Todos los archivos                                                                  | T         | Cancelar   |  |

| Carga de a                                  | rchivos                                                                                                    |           | ? X      |
|---------------------------------------------|----------------------------------------------------------------------------------------------------|-----------|----------|
| Buscarien:                                  | Mis documentos                                                                                                    | 💽 🔇 🌶 📂 🛄 |          |
| Reciente<br>Escritorio                      | DPE<br>Mi música<br>Mis archivos de origen de datos<br>Mis eBooks<br>Mis escaneos<br>Mis imágenes<br>Mis vídeos<br>Mis Vídeos<br>Mis Webs<br>temp                                                                                                    |           |          |
| documentos<br>Mi PC                         | Nombre:                                                                                                    | <b>•</b>  | Abrir    |
|                                             | Tipo: Todos los archivos                                                                                                    |           | Cancelar |
| Carga de a                                  | rchivos                                                                                                    |           | ? ×      |
| Buscar en                                   | n: 🗀 Mis imágenes                                                                                                    | 🕑 💋 📂 🛄 ' | •        |
| Reciente<br>Escritorio<br>Mis<br>documentos | Image: second second |           |          |
| MiPC                                        | Nombre: ins                                                                                                    | •         | Abrir    |
|                                             |                                                                                                    |           |          |

Imagen 14

• Seleccionar la fotografía y pulsar el botón Abrir (círculo rojo), aparecerá:

| ✓ Imagen del usuario                   |                                                                                                    |  |
|----------------------------------------|----------------------------------------------------------------------------------------------------|--|
| Imagen actual                          |                                                                                                    |  |
|                                        | Borrar                                                                                                |  |
| Imagen nueva 📀                         | Tamaño máximo de archivo: 512MB, número máximo de archivos: 1                                         |  |
|                                        | D III III III III                                                                                     |  |
|                                        | Puede arrastrar y soltar archivos aquí para añadirlos                                                 |  |
|                                        | Tipos de archivo aceptados:<br>Formatos de imagen usados para web. gif jpe. jpeg. jpg. png. svg. svgz |  |
| Descripción de la imagen               |                                                                                                    |  |
| <ul> <li>Nombres adicionale</li> </ul> | s                                                                                                    |  |
| Intereses                              |                                                                                                    |  |
| <ul> <li>Opcional</li> </ul>           |                                                                                                    |  |

**c**) Todas las opciones del perfil son modificables. Por ejemplo, el alumno puede elegir si se muestra el correo electrónico o no al resto de los alumnos. Como opción por defecto se permite que todos los alumnos vean la dirección de correo electrónico del resto. Para modificarlo basta señalar la opción deseada (Ver imagen 16)

| Mostrar correo 🛛 🔞 | Mostrar a todos mi dirección de correo                        | ¢ |
|--------------------|---------------------------------------------------------------|---|
| Gudad              | Ocultar a todos mi dirección de correo                        |   |
|                    | Mostrar a todos mi dirección de correo                        |   |
| cidada             | Mostrar mi dirección de correo sólo a mis compañeros de curso | - |

Imagen 16

• En el apartado **Opcional** encontrará:

| 👻 Opcional     |        |  |
|----------------|--------|--|
| Página web     |        |  |
| Número de ICQ  |        |  |
| ID Skype       |        |  |
| ID AIM         |        |  |
| ID Yahoo       |        |  |
| ID MSN         |        |  |
| Número de ID   | XXXXXW |  |
| Institución    |        |  |
| Departamento   |        |  |
| Teléfono       |        |  |
| Teléfono móvil |        |  |
| Dirección      |        |  |

Imagen 17

- Se puede observar que en el apartado de Numero de ID consta su DNI (para españoles), Numero de contribuyente (para portugueses) o Numero de pasaporte o cédula (para otras nacionalidades). Este dato es obligatorio, debe ser comprobado que es correcto y debe permanecer siempre en la plataforma. Es el valor que a nivel interno identifica sin ambigüedades a la persona y será utilizado posteriormente en la edición de certificados.
- Bajar con la barra de desplazamiento vertical hasta encontrar el texto Otros campos, seleccionar la opción que se corresponda con la sociedad a la que se pertenece.

| ✓ Otros campos<br>sociedad | NO ASOCIADO ¢                                                                              |  |
|----------------------------|--------------------------------------------------------------------------------------------|--|
|                            | Actualizar información personal Cancelar<br>En este formulario hay campos obligatorios (). |  |
| F 🔽 🖸 😵                    |                                                                                            |  |

 Acabado el proceso de edición de información, pulsar sobre el botón Actualizar información personal, como se indica en la Imagen 18 e inmediatamente después aparecerá su perfil actualizado.

| JORDI BELL<br>Preferencias<br>Editar perfil Director Técnico del Control de Calidad en el Hospital General de<br>Panamá. | <ul> <li>Accu personar</li> <li>Páginas del sitio</li> <li>Páginas del sitio</li> <li>Mis cursos</li> <li>MOOCDI09-01</li> </ul> |  |
|----------------------------------------------------------------------------------------------------|----------------------------------------------------------------------------------------------------|--|
| JORDI@GMAIL.COM                                                                                                    | <ul> <li>&gt; BMOOCGM07-1</li> <li>&gt; BMOOCLB06-01</li> <li>&gt; BMOOCCI05-01</li> <li>&gt; BMOOCEC01-02</li> </ul>            |  |

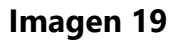

 Para finalizar e ir a los cursos pulsar el apartado de "Área personal" que se encuentra en la parte superior de la pantalla o pulsando sobre "Navegación – Mis cursos" que se encuentra en la parte izquierda de la pantalla. (ver Imagen 19 (círculo amarillo)).

|                                                                 | About me Courses More Editar perfil                                                                      | 📥 Navegación                                                                                                    | Ξ |
|-----------------------------------------------------------------|----------------------------------------------------------------------------------------------------|----------------------------------------------------------------------------------------------------|---|
| JORDI BELL<br>Preferencias<br>Editar perfil<br>JORDI @GMAIL.COM | General<br>Descripción 💿<br>Director Técnico del Control de Calidad en el Hospital General de<br>Panamá. | Area personal     Area personal     Páginas del sitio     Páginas del sitio     Mis cursos     MOOCD109-01     BMOOCGM07-1     BMOOCCI05-01     BMOOCCI05-01     BMOOCEC01-02 |   |
|                                                                 | Formato automático 🔹                                                                                     |                                                                                                    |   |

# 11. ¿Qué puedo hacer con los cursos en los que estoy inscrito?

Dependerá de cada actividad formativa. Aquellas que son no presenciales desarrollan todo el proceso formativo a través de la plataforma, mientras que las semipresenciales o presenciales sólo tienen una parte de su desarrollo en eduaefa.es

En general es posible para el alumno:

1. Descargar el material que el profesor ha previamente subido a la plataforma.

Pueden ser documentos escritos al efecto, presentaciones etc.

2. Responder a formularios de evaluación o autoevaluación preparados por el profesor.

3. Responder a cuestionarios de evaluación del profesorado o de la actividad docente.

4. Exponer sus dudas al tema en estudio, en el foro, y si lo desea responder a las de otros alumnos.

- 5. Consultar la bibliografía del tema.
- 6. Participar en chat programados, moderados o no por el profesor o tutor.
- 7. Subir a la plataforma documentos de interés para el tema.

# 12. ¿A quien me dirijo, pues tengo más dudas?

Si tiene alguna duda, puede indicarla a través del correo electrónico <u>secretaria.afc@semedlab.es</u>. Si lo desea, en el mensaje incluya el número de teléfono al que quiere que le llamemos y la hora aproximada (siempre de L-V de 8:00 a 15:00h). También se puede poner en contacto telefónico con nosotros, en el número 91.593.84.90 en horario de L-V de 8:00 a 15:00h.